## Interim Process How to add PRD documents to Workday

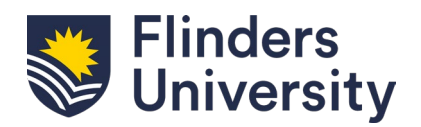

| 1 | Click on your <i>Profile icon</i> from the Workday home page and select <i>View Profile</i> .                                                                                                    |
|---|----------------------------------------------------------------------------------------------------|
| 2 | Select <i>Career</i> .                                                                                                    |
| 3 | Select Certifications From the menu bar across the top of the screen.   Individual Goals Development Items Education Certifications Languages Jobs Talent Pools for Worker                                                                                                    |
| 4 | Click <i>Add</i> .                                                                                                    |
| 5 | In the <i>Certification</i> field, type 'Performance' and click Enter to select <i>Performance Review and</i><br><i>Development – Flinders University</i> as the certification type.                                                                                                    |
|   | Certification * Search :=                                                                                                    |
|   | Alternatively, click on the icon in the <i>Certifications</i> field and select <i>All</i> to browse the list of available certifications to add to your record.<br>Select <i>Performance Review and Development – Flinders University</i> .<br><i>Note:</i> No other details are needed to be added to successfully add your PRD document(s). |
| 6 | Expand the Attachments section to drag and drop your PRD document(s) in the area indicated on screen or click Select files to browse for the relevant document(s) to add.                                                                                                    |
|   | Note: Multiple documents can be dropped into the attachments section or selected from your network location. Training Needs documents can also be added here.                                                                                                    |
| 7 | Select <b>Upload</b> when <b>ALL</b> documents have been added.<br>Upload<br>Note: Once documents are uploaded, they are unable to be edited (documents are unable to be deleted or additional documents added).<br>You can view certifications in your profile under the <b>Career</b> section by selecting the <b>Certifications</b> tab.   |